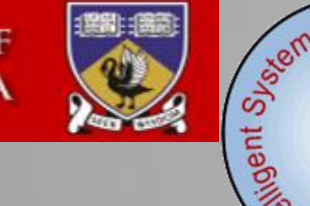

of Medicine

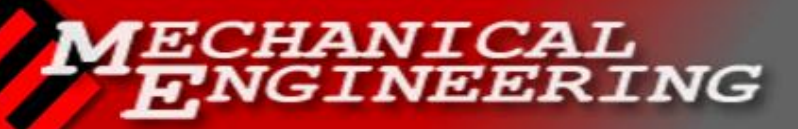

#### THE UNIVERSITY OF WESTERN AUSTRALIA

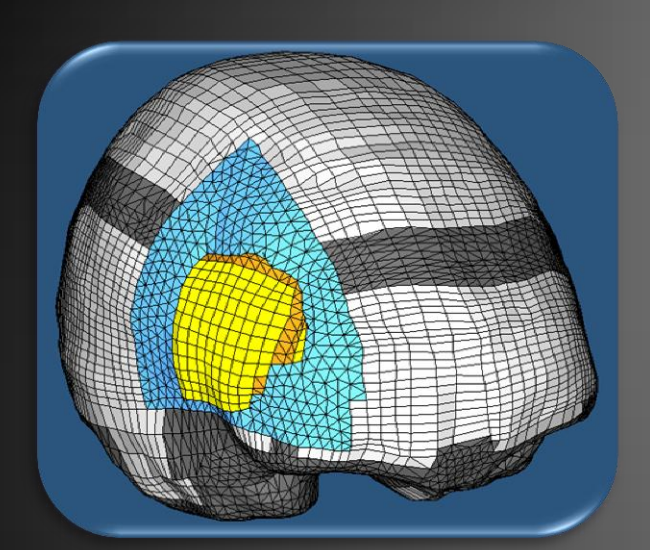

# Brain meshing

This presentation is about the work I did during my 5-month internship Tuesday 5th July 2011

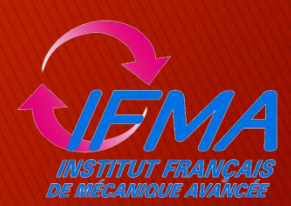

Jérémie Voltz

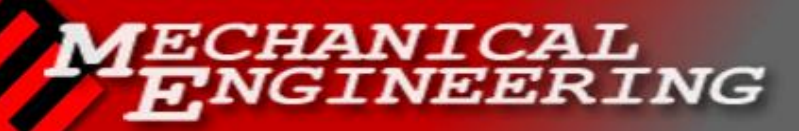

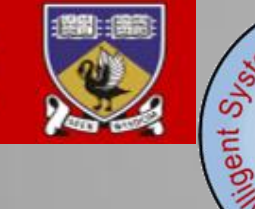

Nedicine

# Contents

## Introduction

- Meshing from MRI images
  - Slicer3D
  - IA-FEMesh
- 2. Creation of the model with HyperMesh
  - Cleaning of the mesh
  - Assembly with tetrahedrons
- Computing the deformationConclusion

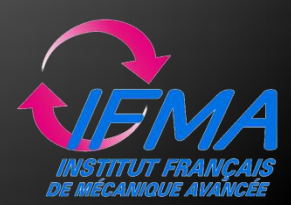

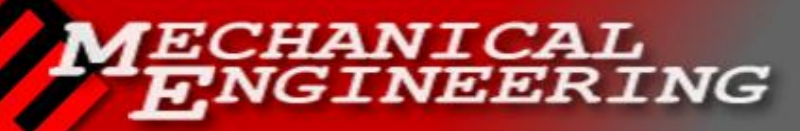

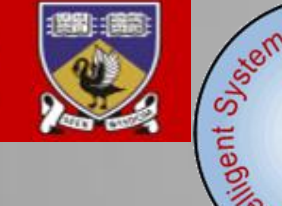

of Medicine

# Introduction

#### Introduction

- 1. Meshing from MRI images
  - Slicer 3D
  - IA-FEMesh
- 2. Creation of the model with HyperMesh
  - Cleaning
  - Assembly
- 3. Computing the deformation

Conclusion

## Internship abroad

- Lab work on a challenging project
  Continuing Mathieu's work from 2009
  Modelling the brain
  - Modelling the brain

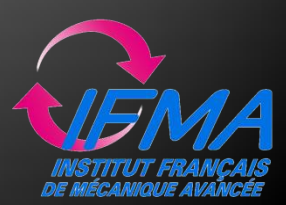

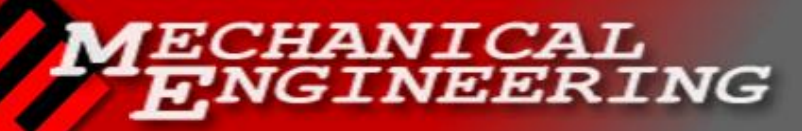

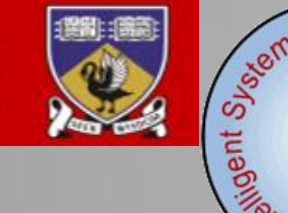

Medicine

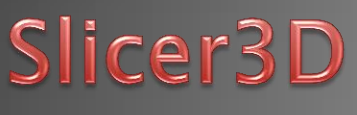

## Introduction

- 1. Meshing from MRI images
  - IA-FEMesh
- 2. Creation of the model with HyperMesh
  - Cleaning
  - Assembly
- 3. Computing the deformation

Conclusion

## Resampling

- Bigger resolution: 0.9375mm
- Lanczos interpolation type

## Registration

Align the two images: useful for the measure of the displacements

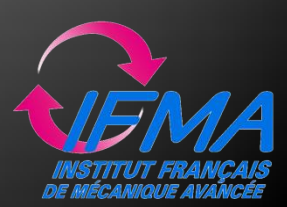

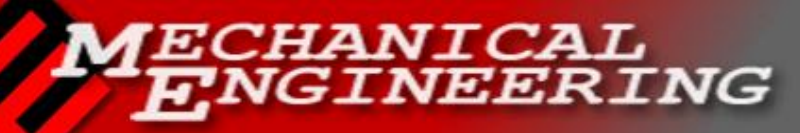

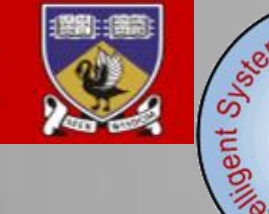

Medicine (

# Slicer3D

## Introduction

## 1. Meshing from MRI images

- IA-FEMesh
- 2. Creation of the model with HyperMesh
  - Cleaning
  - Assembly
- 3. Computing the deformation

Conclusion

## Segmentation

- Tried several automatic registration modules:
  - EMSegmenter
  - Simple Region Growing
  - Fast Marching Segmentation
- All segmentation done manually

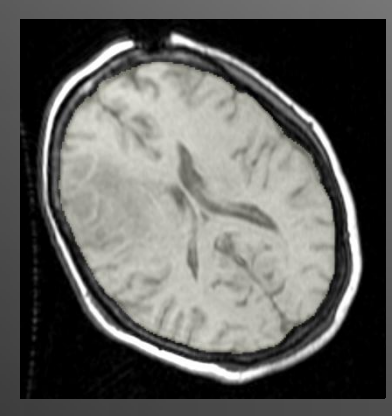

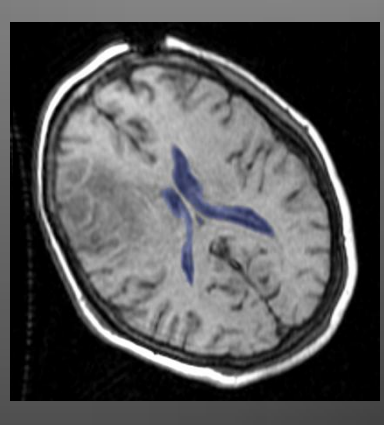

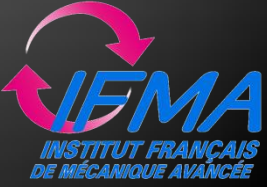

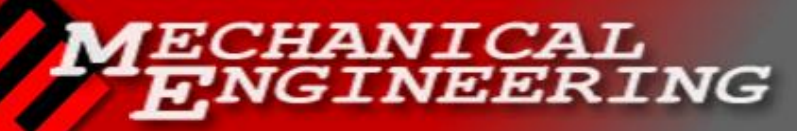

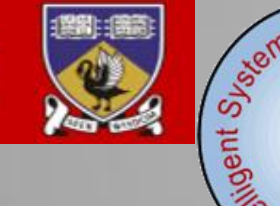

Medicine Las

# IA-FEMesh

## Introduction

## 1. Meshing from MRI images

- Slicer 3D
- IA-FEMest
- 2. Creation of the model with HyperMesh
  - Cleaning
  - Assembly
- 3. Computing the deformation

Conclusion

## Blocks

- As close as possible to the surface
- Not too much deformed
- Use of symmetry for brain

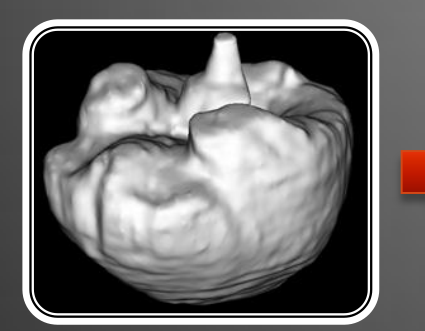

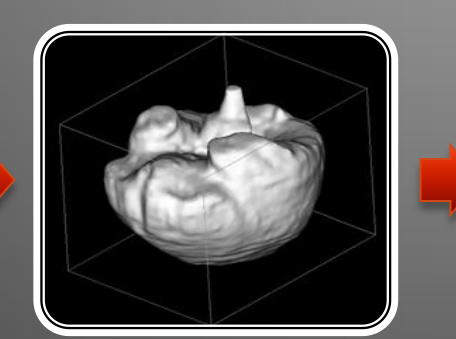

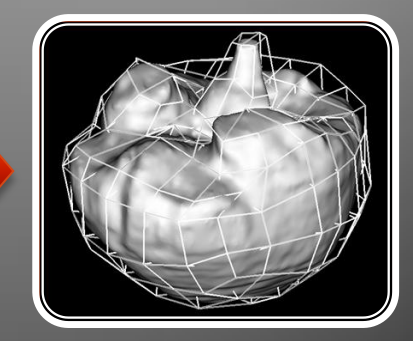

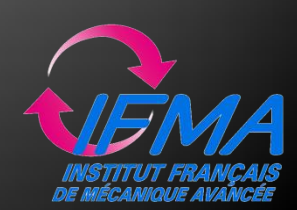

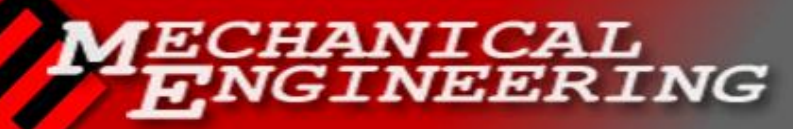

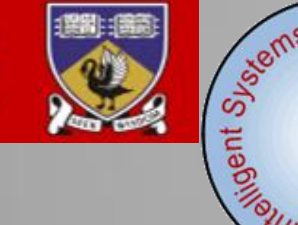

to medicine Las

# IA-FEMesh

## Introduction

## 1. Meshing from MRI images

- Slicer 3D
- IA–FEMesh
- 2. Creation of the model with HyperMesh
  - Cleaning
  - Assembly
- 3. Computing the deformation

Conclusion

## Mesh

| Element Length                                                  | Graphic result | Number of elements                                                                                                    |
|-----------------------------------------------------------------|----------------|----------------------------------------------------------------------------------------------------|
| Color Code Mesh Seeds<br>Element Length<br>Rx : 2 Gy : 2 Bz : 2 |                | # Elements      178956      # Distorted      1124        Minimum      -35.652      Maximum      28.412        Average      6.284      Variance      19.661    |
| Color Code Mesh Seeds<br>Element Length<br>Rx : 3 Gy : 3 Bz : 3 |                | # Elements      50584      # Distorted      476        Minimum      -39.749      Maximum      94.494        Average      21.577      Variance      230.821    |
| Color Code Mesh Seeds<br>Element Length<br>Rx : 5 Gy : 5 Bz : 5 |                | # Elements      9369      # Distorted      173        Minimum      -131.413      Maximum      484.198        Average      108.395      Variance      6608.267 |

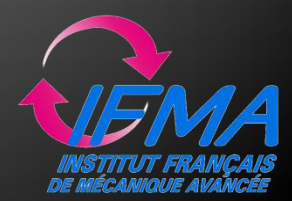

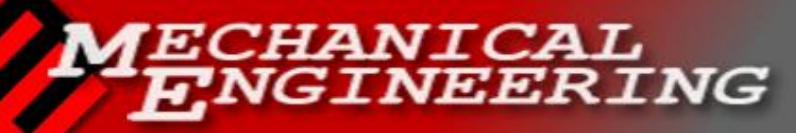

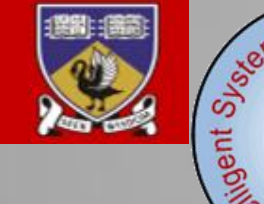

Medicine (%

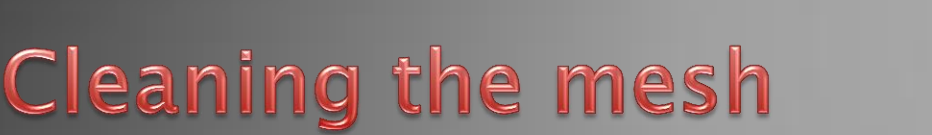

## Introduction

- 1. Meshing from MRI images
  - Slicer 3D
  - IA-FEMesh

## 2. Creation of the model with HyperMesh

- Cleaning
- Assembly
- 3. Computing the deformation

Conclusion

- Negative Jacobian elements
- Many steps
  - Find faces
  - Creation of surfaces
  - Surface Automesh
  - Tetramesh

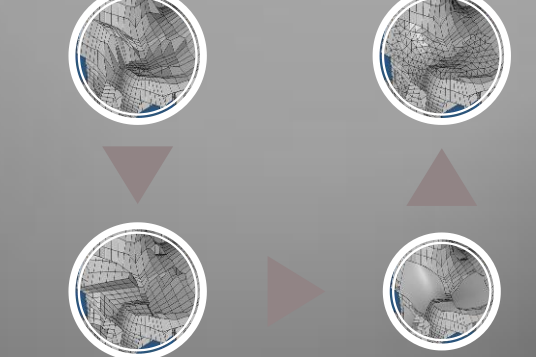

Brain and tumour separated in two components

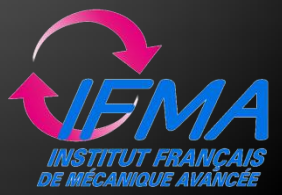

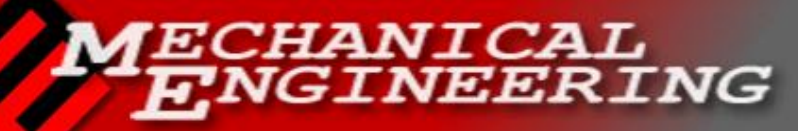

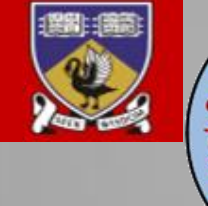

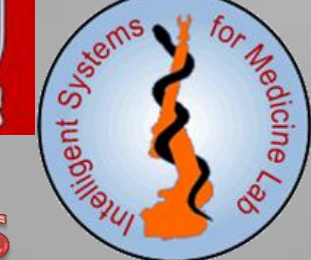

# Assembly of the components

## Introduction

- 1. Meshing from MRI images
  - Slicer 3D
  - IA-FEMesh

#### 2. Creation of the model with HyperMesh

- Cleaning
- Assembly
- 3. Computing the deformation

Conclusion

- Creation of the hole inside the parenchyma in order to insert the tumour and ventricles
- Complete the gap with tetrahedrons from faces

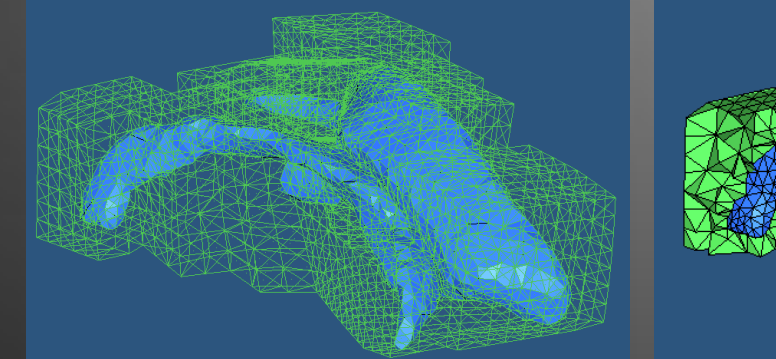

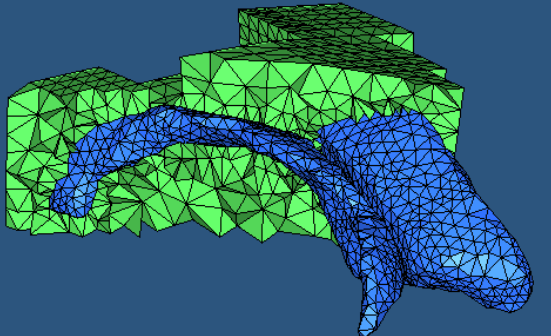

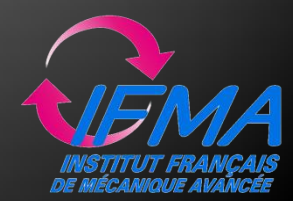

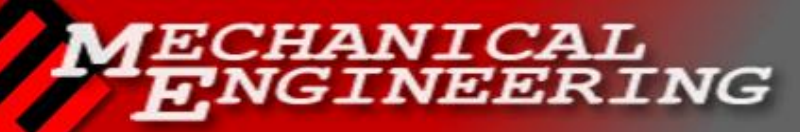

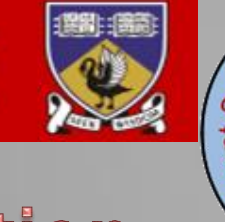

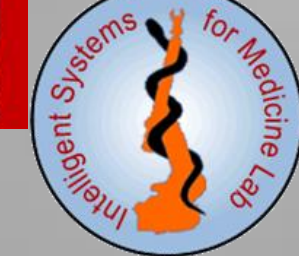

# **Computing the deformation**

## Introduction

- 1. Meshing from MRI images
  - Slicer 3D
  - IA-FEMesh
- 2. Creation of the model with HyperMesh
  - Cleaning
  - Assembly

# 3. Computing the deformation

Conclusion

- Accurate segmentation of the brain in the area of interest for both intra and preoperative images
- Use of Grand's algorithm
  - Registration
  - Calculation of the displacements
  - Apply the deformation to the model

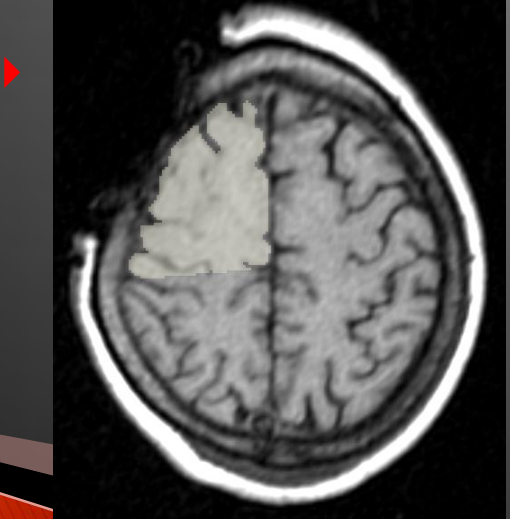

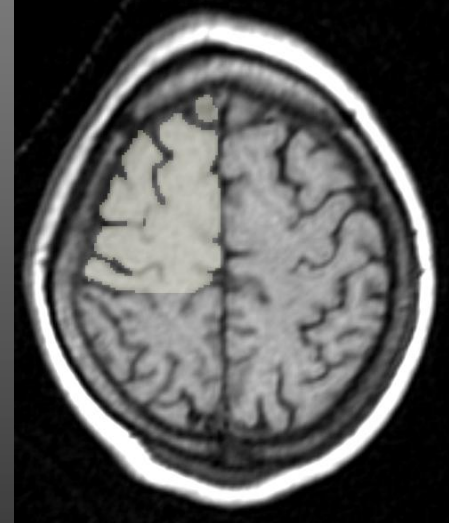

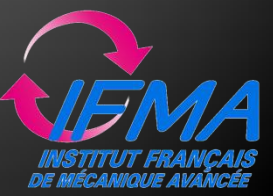

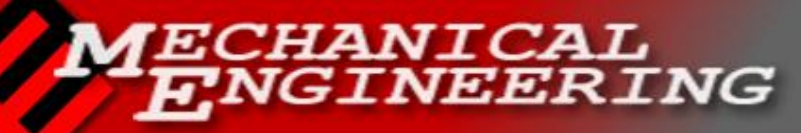

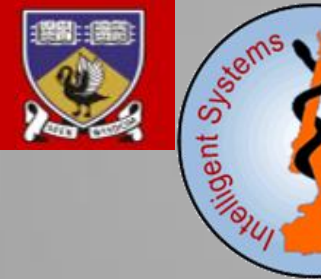

Medicine

# Conclusion

## Introduction

- 1. Meshing from MRI images
  - Slicer 3D
  - IA-FEMesh
- 2. Creation of the model with HyperMesh
  - Cleaning
  - Assembly
- 3. Computing the deformation

Conclusion

- Plenty of time needed to learn how to use the software
- No results after deformation
  - Too many elements
  - Meshing problems
  - Wrong materials properties
- Tutorials made for Slicer3D and IA-FEMesh
- Demonstration made for HyperMesh with a tutorial

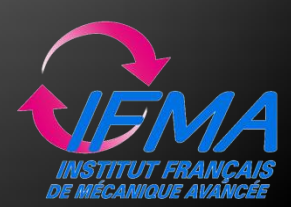

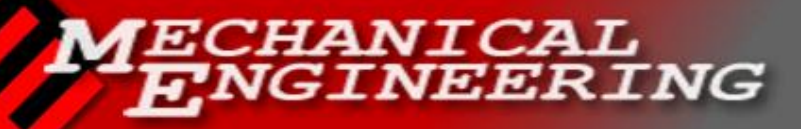

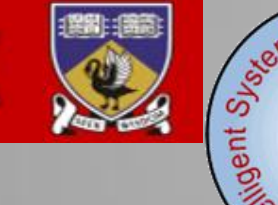

Medicine

# Thank you for your attention

>>> If you have any questions, I'd be pleased to answer you

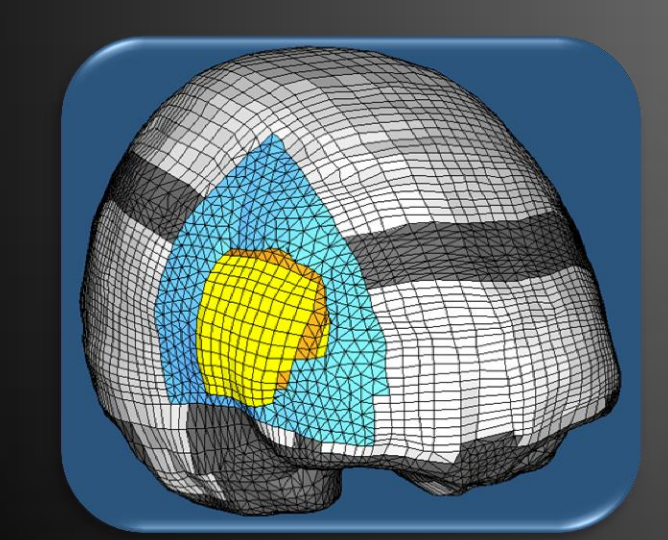

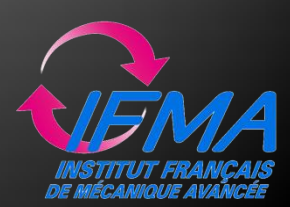